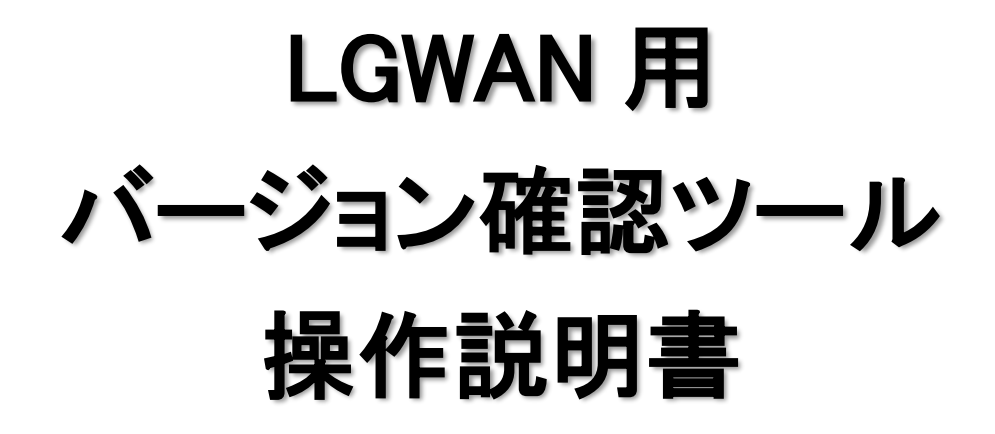

令和4年10月

| 1.                                        | はじめに                              | 3        |
|-------------------------------------------|-----------------------------------|----------|
| 2.                                        | 動作環境                              | 4        |
| 3.                                        | インストール編                           | 5        |
| $3.1 \\ 3.2$                              | . インストール<br>. アンインストール            | 59       |
| 4.                                        | 操作編                               | 11       |
| 4.1<br>4                                  | . バージョン確認ツール<br>4.1.1. バージョン情報の確認 | 11<br>11 |
| 4<br>4.2                                  | 4.1.2. 製品情報の削除                    | 14<br>16 |
| 5.                                        | 画面の説明                             | 19       |
| 6.                                        | エラーメッセージ                          | 21       |
| $\begin{array}{c} 6.1 \\ 6.2 \end{array}$ | . インストール時エラーメッセージ                 | 21<br>22 |
| 6.3                                       | B. バージョン情報確認エラー情報メッセージ            | 23       |

■商標および登録商標■

Microsoft®, Windows® および Internet Explorer® は米国 Microsoft Corporation の米国およびその 他の国における登録商標です。

その他、社名、製品名はそれぞれの会社の商標または登録商標です。

## 1. はじめに

LGWAN 用バージョン確認ツールは、以下の製品について、新システム(新暗号)に対応しているか確認するツールです。本ツールのリリース時点では、新システムに対応している製品のみ使用可能です。

- ▶ ICカード
- ▶ IC カード読取装置(IC カードリーダライタ)
- ▶ LGWAN 用 IC カード読取装置 ドライバソフトウェア媒体セット
- ▶ LGWAN 用 IC カード ドライバソフトウェア媒体セット
- ▶ LGWAN 用 IC カードフォーマッタ

また、LGWAN 用 IC カード読取装置「MM-1700S」の型式の違いに対応するために、接続している IC カード読取装置の型式を識別して、IC カード読取装置ドライバの設定を変更します。

#### 表 1-1 ICカード読取装置ドライバの設定変更(「MM-1700S」接続時)

| 接続している IC カード読取装置   | 現在(変更前)の設定          | 変更後の設定              |
|---------------------|---------------------|---------------------|
| MM-1700S(ACR39U-U1) | MM-1700S(ACR38U-I1) | MM-1700S(ACR39U-U1) |
| MM-1700S(ACR38U-I1) | MM-1700S(ACR39U-U1) | MM-1700S(ACR38U-I1) |

また、本ツールは、次の LGWAN 用製品をインストールしたときに OS に設定される製品情報(インストール情報)を強制削除する機能を提供します。

- ▶ LGWAN 用 IC カード読取装置 ドライバソフトウェア媒体セット
- ▶ LGWAN 用 IC カード ドライバソフトウェア媒体セット
- ▶ LGWAN 用 IC カードフォーマッタ

各 LGWAN 用製品のアンインストール時に発生したエラー等が原因で、以降、通常の方法でアンインストールできなくなった場合に有効です。

## 2. 動作環境

本製品の動作に必要な環境は以下の通りです

|          | • Microsoft Windows 8.1 32bit/64bit 日本語版 |
|----------|------------------------------------------|
|          | ・ Microsoft Windows 10 32bit/64bit 日本語版  |
| 対応 OS    | ・ Microsoft Windows 11 64bit 日本語版        |
|          |                                          |
|          | 上記以外の OS では正常に動作しない可能性があります。             |
|          | IC カードリーダライタ                             |
|          | - PC/SC 準拠の IC カードリーダライタ                 |
|          | 次の IC カードリーダライタを推奨                       |
|          | – MM-1900S-L (MM-1900S)                  |
| ハードウェア構成 | – MM-1700S-L (MM-1700S)                  |
|          | <u>ハードディスクドライブ</u>                       |
|          | - 40MB 以上の空き容量                           |
|          | <u>ディスプレイ</u>                            |
|          | - 解像度 800×600 ピクセル以上                     |

※ 1 台のパソコンに複数の IC カードリーダライタを接続している場合、正しく確認できない場合があ ります。

## 3. インストール編

## 3.1. インストール

「LGWAN 用 バージョン確認ツール」のインストールを行います。

- Administrator 権限(管理者)のあるユーザでログインし、インストールしてください。
   ※ Administrator 権限のないユーザでもインストールできますが、ユーザーアカウント制 御画面で、Administrator 権限ユーザのパスワードが必要となります。
- (1) 「LGWANVERCHK.msi」を手動で起動し、インストーラを開始してください。
- (2) 「次へ(<u>N</u>)>」ボタンをクリックし、次画面に進みます。

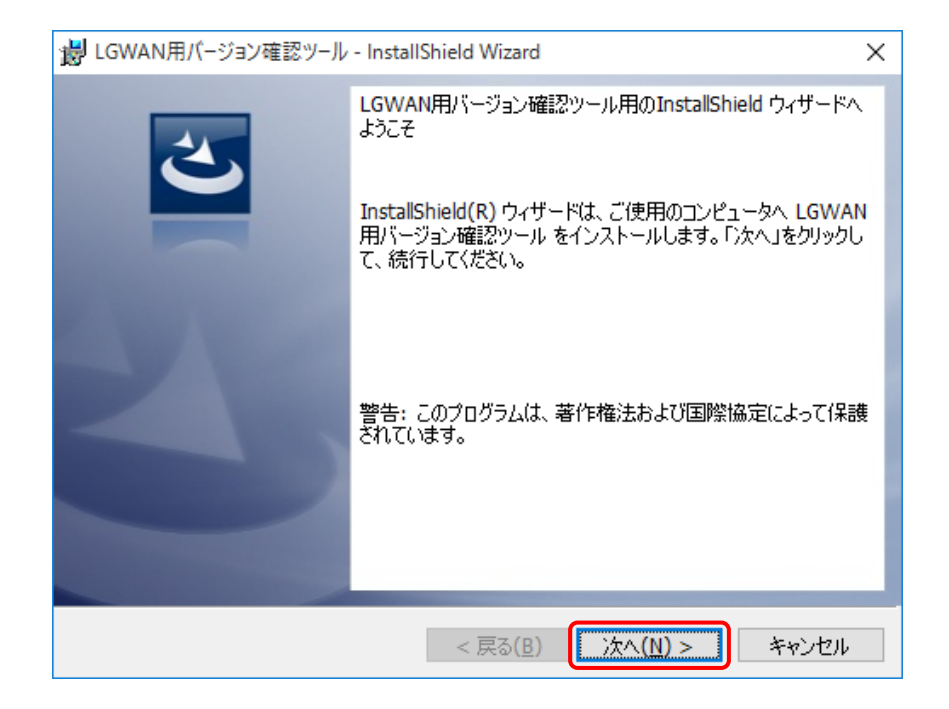

(3) 「インストール先のフォルダ」画面でインストール先フォルダを確認し、「次へ(<u>N</u>)>」ボタンを クリックして、次画面に進みます。

| 😸 LGWAN                  | I用バージョン確認ツール - InstallShield Wizard                                         | ×          |
|--------------------------|-----------------------------------------------------------------------------|------------|
| インストール<br>このフォル<br>ンストール | ル先のフォルダ<br>ルダにインストールする場合は、「次へ」をクリックしてください。 別のフォルダにイ<br>ルする場合は、「変更」をクリックします。 | 5          |
| Þ                        | LGWAN用バージョン確認ツール のインストール先:<br>C:¥Program Files¥LGWANVERCHK¥ 変更()            | <u>C</u> ) |
|                          |                                                                             |            |
|                          |                                                                             |            |
|                          |                                                                             |            |
|                          |                                                                             |            |
| InstallShield –          | < 戻る( <u>B</u> ) 次へ( <u>N</u> ) > キャン                                       | セル         |

- <インストール先フォルダを変更する場合>
  - ① 「変更(C)...」ボタンをクリックしてください。「インストール先フォルダーの変更」 画面 が表示されます。
  - ② インストール先を変更し、「OK」ボタンをクリックしてください。「インストール先のフォ ルダ」画面に変更したフォルダが反映されます。

| 😹 LGWAN用バージョン確認ツール - InstallShield Wizard | ×        |
|-------------------------------------------|----------|
| インストール先フォルダーの変更                           |          |
| インストール先フォルダーを参照してください。                    |          |
| 探す場所( <u>L</u> ):                         |          |
| 📸 LGWANVERCHK 🗸 🗸                         | <b>E</b> |
|                                           |          |
|                                           |          |
|                                           |          |
|                                           |          |
|                                           |          |
| フォルダー名(E):                                |          |
| C:¥Program Files¥LGWANVERCHK¥             |          |
| InstallShield                             |          |
| ОК                                        | キャンセル    |

(4) 「インストール(<u>I</u>)」ボタンをクリックして、次画面に進みます。

| 😸 LGWAN用バージョン確認ツール - InstallShield Wizard                               | × |
|-------------------------------------------------------------------------|---|
| プログラムをインストールする準備ができました                                                  |   |
| ウィザードは、インストールを開始する準備ができました。                                             |   |
| 「インストール」をクリックして、インストールを開始してください。                                        |   |
| インストールの設定を参照したり変更する場合は、「戻る」をクリックしてください。「キャンセル」をク<br>リックすると、ウィザードを終了します。 |   |
|                                                                         |   |
|                                                                         |   |
|                                                                         |   |
|                                                                         |   |
|                                                                         |   |
|                                                                         |   |
| InstallShield                                                           |   |

(5) ユーザーアカウント制御画面が表示されます。「はい(Y)」ボタンをクリックし、次画面に進みま す。

| 📢 ユーザー アカウント制御                             | Х                                                                                                    |  |
|--------------------------------------------|----------------------------------------------------------------------------------------------------|--|
| ? このアプリが PC にソフトウェアをインストールすることを許可します<br>か? |                                                                                                    |  |
| プログラム名:<br>確認済みの発<br>ファイルの入手               | LGWANVERCHK<br>行元: <b>Mitsubishi Electric Information Systems</b><br>Corporation<br>先: このコンピューター上のハードドライブ |  |
| ◇ 詳細を表示する( <u>D</u> )                      | はい( <u>Y</u> ) いいえ( <u>N</u> )                                                                            |  |
|                                            | これらの通知を表示するタイミングを変更する                                                                                     |  |

(6) ソフトウェアのインストールが開始されます。

| 😸 LGWAN         | 用バージョン確認ツール - InstallShield Wizard 🛛 🗌                              | Х |
|-----------------|---------------------------------------------------------------------|---|
| LGWAN用<br>選択した  | 3バージョン確認ツール をインストールしています<br>・プログラム機能をインストールしています。                   | 5 |
| P               | InstallShield ウィザードは、LGWAN用バージョン確認ツール をインストールし<br>ています。しばらくお待ちください。 |   |
|                 | ステータス:                                                              |   |
|                 |                                                                     |   |
|                 |                                                                     |   |
|                 |                                                                     |   |
| InstallShield – |                                                                     |   |
|                 | < 戻る( <u>B</u> ) 次へ( <u>N</u> ) > <b>キャンセ</b> ノ                     | ŀ |

(7) インストール完了です。「完了」ボタンをクリックして、インストールを終了してください。

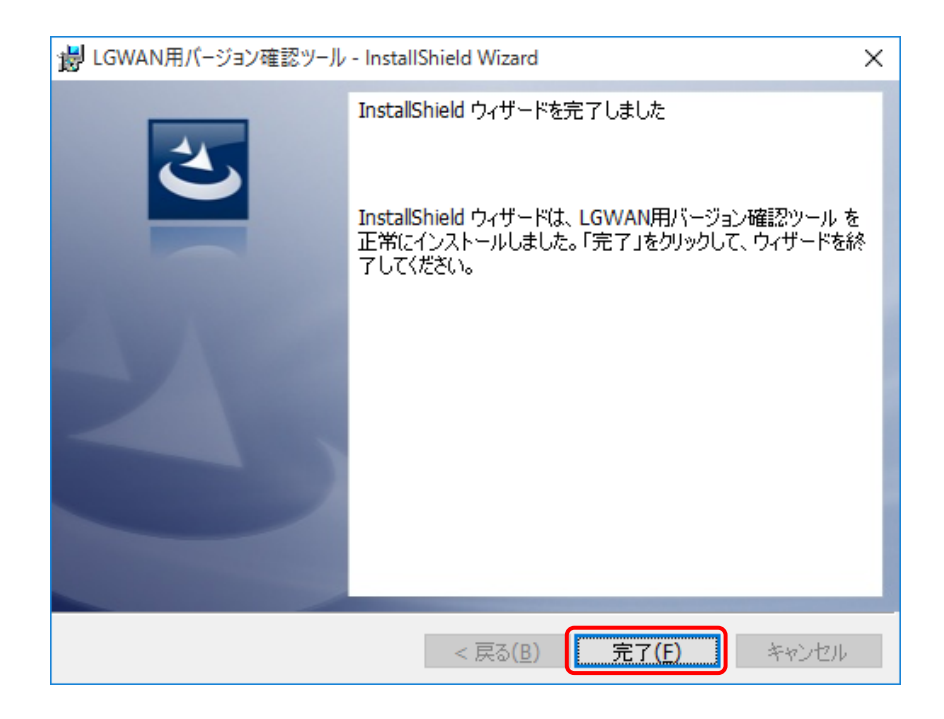

## 3.2. アンインストール

「LGWAN 用 バージョン確認ツール」のアンインストールを行います。

- ▶ Administrator 権限(管理者)のあるユーザでログインし、アンインストールしてください。
  - ※ Administrator 権限のないユーザでもアンインストールできますが、ユーザーアカウン ト制御画面で、Administrator 権限ユーザのパスワードが必要となります。
- (1) [Windows スタートメニュー]→[Windows システムツール]→[コントロール パネル]を開き、プ ログラムの下にある、「プログラムのアンインストール」をクリックしてください。
- (2) 以下の「プログラムのアンインストールまたは変更」画面が表示されますので、「バージョン確認ツール」を選択し、「アンインストール」メニューを選択してください。

| 0 | LGWAN用 バージョン確認ツール - フ                         | プログラムと機能               |                                         |                            | -            |           |
|---|-----------------------------------------------|------------------------|-----------------------------------------|----------------------------|--------------|-----------|
| < | איר די אין אין אין אין אין אין אין אין אין אי | ・パネル » プログラム » プログラムと機 | 幾能 🗸 🤇                                  | LGWAN)                     | 用バージョン確      | 認ツー/×     |
|   | コントロール パネル ホーム                                | プログラムのアンインストー          | ールまたは変更                                 |                            |              |           |
|   | インストールされた更新プログラムを<br>表示                       | プログラムをアンインストールするに      | こは、一覧からプログラムを選択して [アンインストー)             | り、[変更]、また(                 | は [修復] をクリッ: | りします。     |
| • | Windows の機能の有効化または<br>無効化                     | 整理 マ アンインストール          |                                         |                            | •            | II • ?    |
|   | ネットワークからプログラムをインスト<br>ール                      | 名前                     | 発行元                                     | インストール日                    | サイズ          | バージョン     |
|   |                                               | BLGWAN用バージョン確認ツール      | 三菱電機インフォメーションシステムズ株式会社                  | 2022/08/02                 | 4.27 MB      | 1.40.0000 |
|   |                                               |                        |                                         |                            |              |           |
|   |                                               | 三菱電機インフォメ              | ーションシステムズ株式会社 製品パージョン: 1.<br>ヘルプのリンク: h | .40.0000<br>ttp://www.mdis | s.co.jp      |           |

(3) 以下の確認画面が表示されます。「はい(Y)」ボタンをクリックし、アンインストールを開始しま す。

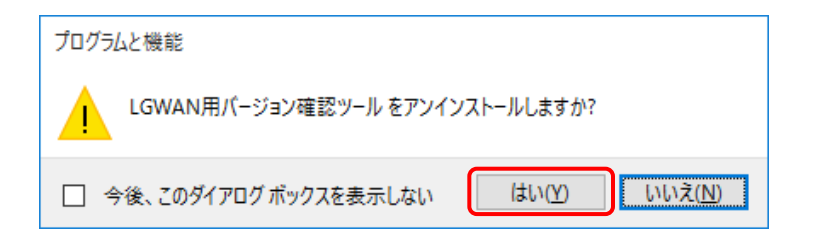

(4) ユーザーアカウント制御画面が表示されます。「はい(Y)」ボタンをクリックしてください。

| 🎈 ユーザー アカウ | リント制御                            | ×                                                                                              |
|------------|----------------------------------|------------------------------------------------------------------------------------------------|
| 🥐 このアン     | プリが PC からソフ                      | トウェアを削除することを許可しますか?                                                                            |
|            | プログラム名:<br>確認済みの発行元<br>ファイルの入手先: | LGWANVERCHK<br>: Mitsubishi Electric Information Systems<br>Corporation<br>このコンピューター上のハード ドライブ |
| ⊘ 詳細を表示    | する( <u>D</u> )                   | はい( <u>Y</u> ) いいえ( <u>N</u> )                                                                 |
|            |                                  | これらの通知を表示するタイミングを変更する                                                                          |

(5) ソフトウェアのアンインストールが開始されます。

| LGWAN用バージョン確認ツール                                  |
|---------------------------------------------------|
| Windows IC LGWAN用バージョン確認ツール を設定しています。しばらくお待ちください。 |
| キャンセル                                             |

(6) アンインストール完了です。

「プログラムのアンインストールまたは変更」画面で、「LGWAN 用 バージョン確認ツール」が 削除されていることを確認してください。

| 👩 プログラムと機能                                     |           |                                   |                                        |                 |                | _           |       | ×  |
|------------------------------------------------|-----------|-----------------------------------|----------------------------------------|-----------------|----------------|-------------|-------|----|
| ← → י ↑ 🖬 י אינר-א                             | レパネル > プロ | グラム > プログラムと機能                    |                                        | ٽ ~             | プログラム          | と機能の検索      |       | P  |
| コントロール パネル ホーム                                 | プログラ      | ラムのアンインストールまた                     | たは変更                                   |                 |                |             |       |    |
| インストールされた更新プログラムを<br>表示                        | プログラム     | をアンインストールするには、一                   | 覧からプログラムを選択して [アンインス                   | トール]、[変更]、ま     | または [修復] を     | クリックします。    |       |    |
| <ul> <li>Windows の機能の有効化または<br/>無効化</li> </ul> | 整理 ▼      |                                   |                                        |                 |                |             | •== • | •  |
| Ŀ <sub>3</sub>                                 | 名前        | ^                                 | 発行元<br>このコンビューターにインストールされたプ            | イ<br>ログラムはありません | インストール 日<br>ん。 | <u></u> #17 | パージ:  | עו |
|                                                | õ         | 現在インストールされている<br>0 個のプログラムがインストーノ | 5 <b>ブログラム</b> 合計サイズ: 0 パイト<br>ルされています |                 |                |             |       |    |

## 4. 操作編

## 4.1. バージョン確認ツール

本ツールは、LGWAN 用製品、接続している IC カード読取装置、および、IC カードが新システムに 対応しているか確認を行うことができます。IC カードの確認のために、PIN の入力は必要ありません。 また、IC カードの内容に影響は与えません。

本ツールの操作方法について説明します。

### 4.1.1. バージョン情報の確認

- (1) [スタートメニュー]→[すべてのプログラム]→[LGWANIC]→[バージョン確認ツール]を起動しま す。
- (2) 「LGWAN 用 IC カードシステムバージョン確認ツール」画面が表示されます。「確認」ボタン をクリックしてください。

| 🌾 LGWAN用ICカードシステムバージョン確認ツール | - 🗆 | × |
|-----------------------------|-----|---|
| 確認                          | 終了  | ] |

<使用する IC カード読取装置「MM-1700S」を変更した場合>

 (ICカード読取装置ドライバの設定を変更する必要がある場合、)「ICカード読取装置ド ライバの設定変更」画面が表示されます。「OK」ボタンをクリックしてください。

| ICカード読取装置ドライバの設定変更 ×                                       | ( |
|------------------------------------------------------------|---|
| 接続されたリーダライタを正常に動作させるためには、ICカード読取装<br>置ドライバの設定を変更する必要があります。 |   |
| 設定を変更してもよろしいですか?                                           |   |
| <b>●</b> OK キャンセル                                          |   |

② ユーザーアカウント制御画面が表示されます。「はい(Y)」ボタンをクリックしてください。

| -ב 🎙 | ・ザー アカウ | ント制御                              |                                                                  |                                 |                        | ×  |
|------|---------|-----------------------------------|------------------------------------------------------------------|---------------------------------|------------------------|----|
| ?    | このアフ    | りが PC に変更を                        | 加えることを許す                                                         | 可します/                           | <u>ታ</u> ኑ?            |    |
|      | VER     | プログラム名:<br>確認済みの発行元:<br>ファイルの入手先: | LGWAN用バージョン<br>Mitsubishi Electric<br>Corporation<br>このコンピューター上の | /確認ツール<br>: Informat<br>)ハードドライ | ,<br>ion Systems<br>イブ |    |
| 🕑 #  | 細を表示    | する( <u>D</u> )                    |                                                                  | はい(Y)                           | いいえ( <u>N</u> )        |    |
|      |         |                                   | <u>これらの通知をま</u>                                                  | 長示するタ                           | イミングを変更す               | する |

③ 「IC カード読取装置ドライバの設定変更」画面が表示されます。「OK」ボタンをクリッ クしてください。

| ICカード読取装置ドライバの設定変更       | × |
|--------------------------|---|
| ICカード読取装置ドライバの設定を変更しました。 |   |
| OK                       |   |

(3) 「バージョン確認結果」画面が表示されます。「バージョン確認結果」画面の各項目の内容を確認してください。各項目の表示内容については「4.2 バージョン確認結果」を参照してください。

| Ņ | ージョン確認結果                                     |                                                                                                 | ×  |
|---|----------------------------------------------|-------------------------------------------------------------------------------------------------|----|
|   | OS:<br>Version:<br>IE:<br>Edge:              | Windows 10 Pro 64bit<br>21H2<br>11.789.19041.0<br>103.0.1264.49                                 |    |
|   | Chrome:<br>ICカード:<br>ICカード読取装置:              | 103.0.5060.134<br>新システム対応 (Standard-9M V6)<br>新システム対応 (MM-1900S-L (MM-1900S))                   |    |
|   | ICカード読取装置ドライバ:<br>ICカードドライバ:<br>ICカードフォーマッタ: | 新システム対応 (Version D00) (MM-1900S-L (MM-1900S))<br>新システム対応 (Version D00)<br>新システム対応 (Version B20) |    |
|   | <b>•</b>                                     |                                                                                                 | ОК |

(4) バージョン情報の確認を終了します。「バージョン確認結果」画面で、「OK」ボタンをクリック してください。

| バージョン確認結果                                    |                                                                                                | ×  |
|----------------------------------------------|------------------------------------------------------------------------------------------------|----|
| OS:<br>Version:<br>IE:<br>Edge:              | Windows 10 Pro 64bit<br>21H2<br>11.789.19041.0<br>103.0.1264.49                                |    |
| Chrome:<br>ICカード:<br>ICカード読取装置:              | 103.0.5060.134<br>新システム対応 (Standard-9M V6)<br>新システム対応 (MM-1900S-L (MM-1900S))                  |    |
| ICカード読取装置ドライバ:<br>ICカードドライバ:<br>ICカードフォーマッタ: | 新システム対応 (Version D00)(MM-1900S-L (MM-1900S))<br>新システム対応 (Version D00)<br>新システム対応 (Version B20) |    |
| ▼                                            |                                                                                                | ОК |

(5) LGWAN 用 IC カードシステムバージョン確認ツールを終了します。「LGWAN 用 IC カードシス テムバージョン確認ツール」画面で、「終了」ボタンをクリックしてください。

| 🌾 LGWAN用ICカードシステムバージョン確認ツール | _  | × |
|-----------------------------|----|---|
| 確認                          | 終了 |   |

## 4.1.2. 製品情報の削除

インストールされている LGWAN 用製品の製品情報(インストール情報)を強制削除するときの操作手順です。通常の方法でアンインストールできなくなった場合に実行してください。

- (1) LGWAN 用 IC カードシステムバージョン確認ツールを起動し、「バージョン確認結果」画面を 表示します(「4.1.1 バージョン情報の確認」参照)。
- (2) 「バージョン確認結果」画面で、メニュー「製品情報の削除」を選択してください。

| Version:<br>IE:<br>Edge:<br>Chrome: | 21H2<br>11.789.19041.0<br>103.0.1264.49       |  |
|-------------------------------------|-----------------------------------------------|--|
| IE:<br>Edge:<br>Chrome:             | 11.789.19041.0<br>103.0.1264.49               |  |
| cuye:                               | 103.0.1204.49                                 |  |
|                                     | 103.0.5060.134                                |  |
|                                     |                                               |  |
| ICカード: E                            | 新システム対応 (Standard-9M V6)                      |  |
| IC力ード読取装置:                          | 新システム対応 (MM-1900S-L (MM-1900S))               |  |
| ICカード読取装置ドライバ。 🤅                    | 新システム対応 (Version D00) (MM-1900S-L (MM-1900S)) |  |
| ICカードドライバ:                          | 新システム対応 (Version D00)                         |  |
| ICカードフォーマッタ: 3                      | 新システム対応 (Version B20)                         |  |
|                                     |                                               |  |
|                                     |                                               |  |
|                                     |                                               |  |
|                                     |                                               |  |

(3) 「製品情報削除」画面が表示されます。製品情報を削除する製品を選択し、[OK」ボタンをクリックしてください。

| 製品情報の削除 ×                                 |  |
|-------------------------------------------|--|
| 製品情報を強制的に削除します。<br>削除する製品を選択してください(複数選択可) |  |
| 製品一覧                                      |  |
| ☑ICカード読取装置ドライバ                            |  |
| ☑сカードドライバ                                 |  |
| ☑ ICカードフォーマッタ                             |  |
| <b>●</b> のK キャンセル                         |  |

(4) ユーザーアカウント制御画面が表示されます。「はい(Y)」ボタンをクリックしてください。

| 👎 ユーザー | アカウ | ソト制御                              |                                                                  |                                   |                 | ×          |
|--------|-----|-----------------------------------|------------------------------------------------------------------|-----------------------------------|-----------------|------------|
| יז ??  | እアプ | リが PC に変更を                        | 加えることを許                                                          | 可しますか                             | <u>،</u> ?      |            |
| y      | ER  | プログラム名:<br>確認済みの発行元:<br>ファイルの入手先: | LGWAN用バージョ)<br>Mitsubishi Electric<br>Corporation<br>このコンピューター上の | ノ確認ツール<br>c Informatio<br>Dハードドライ | on Systems<br>ブ |            |
| ⊘ 詳細を  | 表示。 | する( <u>D</u> )                    |                                                                  | ltl\( <u>Y</u> )                  | いいえ( <u>N</u> ) |            |
|        |     |                                   | <u>これらの通知を</u> ま                                                 | 表示するタイ                            | ミングを変更す         | <u>.</u> 2 |

(5) 「製品情報の削除」画面が表示されます。「OK」ボタンをクリックしてください。

| 製品情報の削除                                            | × |
|----------------------------------------------------|---|
| LGWAN製品の製品情報を削除しました。<br>製品情報を更新する場合は再度確認を実施してください。 |   |
| ОК                                                 |   |

## 4.2. バージョン確認結果

「バージョン確認結果」画面に表示される表示内容について説明します。

| パージョン確認結果                                                                           |                                                                                                 | ×  |
|-------------------------------------------------------------------------------------|-------------------------------------------------------------------------------------------------|----|
| ① OS:<br>② Version:<br>③ IE:<br>④ Edge:                                             | Windows 10 Pro 64bit<br>21H2<br>11.789.19041.0<br>103.0.1264.49                                 |    |
| <ul> <li>Chrome:</li> <li>Chrome:</li> <li>ICカード:</li> <li>ICカード読取装置:</li> </ul>    | 103.0.5060.134<br>新システム対応 (Standard-9M V6)<br>新システム対応 (MM-1900S-L (MM-1900S))                   |    |
| <ul> <li>8 ICカード読取装置ドライバ:</li> <li>9 ICカードドライバ:</li> <li>10 ICカードフォーマッタ:</li> </ul> | 新システム対応 (Version D00) (MM-1900S-L (MM-1900S))<br>新システム対応 (Version D00)<br>新システム対応 (Version B20) |    |
| ▼                                                                                   |                                                                                                 | OK |

① **OS** 

OS の情報(OS の種類、エディション、32bit/64bit)を表示します。 OS の種類によって、エディションが表示されない場合があります。

② Version / SP

OS のバージョン番号 (Windows 10 の場合) あるいは適用されているサービスパック名 (Windows 10 以外の場合)を表示します。 サービスパックが適用されていない場合、「RTM」を表示します。

3 IE

Internet Explorer のバージョン番号を表示します。

④ Edge

Microsoft Edge のバージョン番号を表示します。

5 Chrome

Google Chrome のバージョン番号を表示します。

⑥ IC カード

挿入している IC カードの新システム対応/非対応を表示します。表示内容を以下に示します。

### 表 4-1 IC カード表示内容

| 表示内容                     | 説明                                    |
|--------------------------|---------------------------------------|
| 新システム対応 (Standard-9M V6) | 新システムに対応している Standard-OM カードを検出       |
| 新システム対応(Standard-9M V5C) | 利シスノムに対応している Standard 9M カートを検由       |
| 新システム非対応                 | 新システムに対応していない Standard-9M カードを検出      |
| 不明                       | LGWAN 用以外(Standard-9M カード以外)の IC カードを |
|                          | 検出                                    |
| 確認失敗(IC カード未接続)          | IC カードが未挿入のため、確認失敗                    |
| 確認失敗(ICカード読取装置未接続)       | IC カード読取装置が未接続のため、確認失敗                |

#### ⑦ IC カード読取装置

接続している IC カード読取装置の新システム対応/非対応を表示します。表示内容を以下に示します。

#### 表 4-2 IC カード読取装置表示内容

| 表示内容                                     | 説明                             |
|------------------------------------------|--------------------------------|
| 新システム対応(MM-1900S-L(MM-1900S))            | 新システルに対応しているICカード語             |
| 新システム対応(MM-1700S-L(MM-1700S(ACR39U-U1))) | 利シハノムに対応している10カート記<br>  防壮署な絵山 |
| 新システム対応(MM-1700S-L(MM-1700S(ACR38U-I1))) | 収表直で快山                         |
| 「新システム非対応(XX・・・X)                        | 新システムに対応していないICカード             |
| ※XX・・・X : デバイス名、または、製品番号                 | 読取装置を検出                        |
| 未接続                                      | IC カード読取装置が未接続                 |

※ MDIS 製品以外の IC カードリーダライタが接続されている場合は、「新システム非対応」と表示され ます。実際の対応状況については、各メーカーにお問い合わせください。

⑧ IC カード読取装置ドライバ

「LGWAN 用 IC カード読取装置 ドライバソフトウェア媒体セット」の新システム対応/非対応を 表示します。新システムに対応しているバージョンを検出した場合は、設定されている IC カード読 取装置も表示します。表示内容を以下に示します。

#### 表 4-3 IC カード読取装置ドライバ表示内容

| 表示内容                                | 説明                     |
|-------------------------------------|------------------------|
| 新システム対応 (Version X99) (XX・・・X)      |                        |
| ※ <i>X99</i> : 表示バージョン(例 : A00)     | 新システムに対応しているバージョンを検出   |
| ※XX・・・X: 設定されている IC カード読取装置         |                        |
| 新システム非対応 (Version X99)              | 新システムに対応していたいバージョンを検出  |
| ※ <i>X99</i> :表示バージョン (例 : A00/A10) |                        |
| 新システム非対応                            | 新システムに対応していない製品を検出     |
| 未インストール                             | IC カード読取装置ドライバが未インストール |

※ MDIS 製品以外の「LGWAN 用 IC カード読取装置 ドライバソフトウェア媒体セット」がインストー ルされている場合は、「未インストール」と表示されます。実際の対応状況については、各メーカー にお問い合わせください。

#### ⑨ IC カードドライバ

「LGWAN 用 IC カード ドライバソフトウェア媒体セット」の新システム対応/非対応を表示しま す。表示内容を以下に示します。

#### 表 4-4 IC カードドライバ表示内容

| 表示内容                                                              | 説明                    |
|-------------------------------------------------------------------|-----------------------|
| 新システム対応(Version <i>X99</i> )<br>※ <i>X99</i> :表示バージョン(例:A00)      | 新システムに対応しているバージョンを検出  |
| 新システム非対応(Version <i>X99</i> )<br>※ <i>X99</i> :表示バージョン(例:A00/A10) | 新システムに対応していないバージョンを検出 |
| 未インストール                                                           | IC カードドライバが未インストール    |

#### 10 IC カードフォーマッタ

「LGWAN 用 IC カードフォーマッタ」の新システム対応/非対応を表示します。表示内容を以下に示します。

#### 表 4-5 IC カードフォーマッタ表示内容

| 表示内容                                                              | 説明                    |
|-------------------------------------------------------------------|-----------------------|
| 新システム対応(Version <i>X99</i> )<br>※ <i>X99</i> :表示バージョン(例 : A00)    | 新システムに対応しているバージョンを検出  |
| 新システム非対応(Version <i>X99</i> )<br>※ <i>X99</i> :表示バージョン(例:A00/A10) | 新システムに対応していないバージョンを検出 |
| 未インストール                                                           | IC カードフォーマッタが未インストール  |

■ 補足

- ※ MDIS: 三菱電機インフォメーションシステムズ株式会社の略称です。
- ※ 各項目でバージョン情報の取得に失敗した場合、その表示内容として、エラー情報(「6.3.バージョン 情報確認エラー情報メッセージ」参照)を表示します。

## 5. 画面の説明

(1) LGWAN 用 IC カードシステムバージョン確認ツール画面

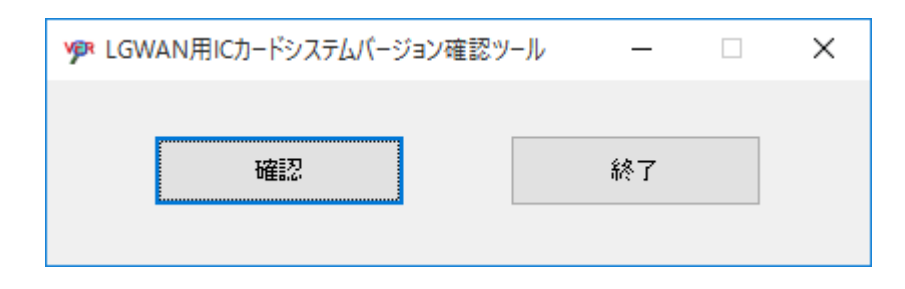

■ ボタン

| ボタン名 | 説明                              |
|------|---------------------------------|
| 確認   | 各項目のバージョン取得、および、新システム対応/非対応をチェッ |
|      | クし、バージョン確認結果画面を表示します。           |
| 終了   | バージョン確認ツールを終了します。               |

(2) バージョン確認結果画面

| バージョン確認結果                                    |                                                                                                 | ×  |
|----------------------------------------------|-------------------------------------------------------------------------------------------------|----|
| OS:<br>Version:<br>IE:<br>Edge:              | Windows 10 Pro 64bit<br>21H2<br>11.789.19041.0<br>103.0.1264.49                                 |    |
| Chrome:<br>ICカード:<br>ICカード読取装置:              | 103.0.5060.134<br>新システム対応 (Standard-9M V6)<br>新システム対応 (MM-1900S-L (MM-1900S))                   |    |
| ICカード読取装置ドライバ:<br>ICカードドライバ:<br>ICカードフォーマッタ: | 新システム対応 (Version D00) (MM-1900S-L (MM-1900S))<br>新システム対応 (Version D00)<br>新システム対応 (Version B20) |    |
|                                              |                                                                                                 | ОК |
| 製品情報の削除                                      |                                                                                                 |    |

■ 項目

| 項目          | 説明                                      |
|-------------|-----------------------------------------|
| チェック結果表示エリア | 各項目のバージョン情報、および、新システムの対応/非対応を表<br>示します。 |

■ メニュー

| メニュー    | 説明                              |
|---------|---------------------------------|
| 製品情報の削除 | インストールされている製品情報を削除する削除画面を表示します。 |

■ ボタン

| ボタン名 | 説明                               |
|------|----------------------------------|
| ОК   | バージョン確認結果画面を閉じ、LGWAN用ICカードシステムバー |
|      | ジョン確認ツール画面に戻ります。                 |

## (3) 製品情報削除画面

| 製品情報の削除                | × |
|------------------------|---|
| 削除する製品を選択してください(複数選択可) |   |
| 製品一覧                   |   |
| □ICカード読取装置ドライバ         |   |
| □ICカードドライバ             |   |
| □ ICカードフォーマッタ          |   |
| ОК ++>>U               |   |

■ チェックボックス

| 項目   | 説明                 |
|------|--------------------|
| 製品一覧 | 製品情報を削除する製品を選択します。 |

### ■ ボタン

| ボタン名  | 説明                 |
|-------|--------------------|
| ОК    | 選択した製品の製品情報を削除します。 |
| キャンセル | 製品情報の削除をキャンセルします。  |

## 6. エラーメッセージ

# 6.1. インストール時エラーメッセージ

インストール時にエラーが発生したときに表示されるエラーメッセージを以下に示します。

| 表 | 6-1 | インストー | -ル時エラ- | ーメッセー | -ジ |
|---|-----|-------|--------|-------|----|
|---|-----|-------|--------|-------|----|

| 項番 | エラーメッセージ                | 原因・対処等                           |
|----|-------------------------|----------------------------------|
| 1  | このオペレーティングシステムではLGWAN用  | お使いのパソコンにインストールされている OS          |
|    | バージョン確認ツールを実行できません。     | がサポート外の場合、このメッセージが表示さ            |
|    |                         | れます。 サポートされている OS かどうか確認         |
|    |                         | してください。                          |
| 2  | エラー1925。アクセス権が不十分なため、この | インストーラを実行しているユーザに                |
|    | マシンのすべてのユーザが使用できるようにア   | Administrator 権限がありません。ログインし     |
|    | プリケーションをインストールすることはでき   | ているユーザがAdministrator権限のあるユー      |
|    | ません。管理者としてログインし、再度インス   | ザかどうか、確認してください。                  |
|    | トールしてください。              |                                  |
| 3  | LGWAN用バージョン確認ツールのインストー  | ソフトウェアのインストール時に「キャンセル」           |
|    | ルを中断してもよろしいですか?         | ボタンをクリックした。                      |
|    |                         | 処理を中止したい場合は「はい(Y)」ボタンを、          |
|    |                         | 処理を実行する場合は「いいえ( <u>N</u> )」ボタンをク |
|    |                         | リックしてください。                       |
| 4  | このコンピュータには、このアプリケーション   | お使いのパソコンに既に新バージョンの               |
|    | のより新しいバージョンが既にインストールさ   | 「LGWAN 用バージョン確認ツール」がインス          |
|    | れています。このバージョンをインストールす   | トールされています。古いバージョンをインス            |
|    | るには、まずその新しいバージョンをアンイン   | トールする必要があるか確認してください。             |
|    | ストールしてください。「OK」をクリックする  |                                  |
|    | とウィザードが閉じます。            |                                  |

## 6.2. バージョン確認ツール実行時エラーメッセージ

バージョン確認ツールの実行時にエラーが発生したときに表示されるエラーメッセージを以下に 示します。

### 表 6-2 バージョン確認ツール実行時エラーメッセージ

| 項番 | エラーメッセージ                    | 原因・対処等                   |
|----|-----------------------------|--------------------------|
| 1  | バージョン情報の取得に失敗しました。          | バージョン情報の取得に失敗しました。       |
|    | バージョン確認結果画面をご確認ください。        | ※ バージョン確認結果画面に表示されるエ     |
|    | (エラー情報を表示しています。)            | ラー情報については「6.3.バージョン情報    |
|    |                             | 確認エラー情報メッセージ」を参照してく      |
|    |                             | ださい。                     |
| 2  | IC カード読取装置ドライバの設定変更に失敗しま    | IC カード読取装置ドライバのレジストリの変更に |
|    | した。(0x99999999)             | 失敗しました。パソコン環境が不正な可能性があ   |
|    | ※0x999999999:エラー番号          | ります。パソコン環境をご確認ください。      |
| 3  | 製品情報の削除に失敗しました。(0x99999999) | LGWAN 製品のインストール情報レジストリの削 |
|    | ※0x999999999:エラー番号          | 除に失敗しました。パソコン環境が不正な可能性   |
|    |                             | があります。パソコン環境をご確認ください。    |

## 6.3. バージョン情報確認エラー情報メッセージ

バージョン情報確認ツールで、バージョン情報の確認に失敗した場合に「バージョン確認結果」 画面に 表示されるエラー情報メッセージを以下に示します。

#### 項番 エラーメッセージ 原因·対処等 1 確認失敗(不明な製品) レジストリ内容が不正になっているため製品の情 報取得に失敗しました。LGWAN 用製品をイン ストールし直してください。 $\mathbf{2}$ 確認失敗(インストール情報取得失敗(999: レジストリ内容を読み取れなかったため、製品の *0x99999999*)) バージョン情報取得に失敗しました。パソコン環 境が不正な可能性があります。パソコン環境をご ※999: エラー検出番号 確認ください。 ※0x999999999:エラー番号 3 確認失敗(情報取得失敗(999: 0x99999999)) レジストリから OS、SP、ブラウザの情報取得に 失敗しました。パソコン環境が不正な可能性があ ※999:エラー検出番号 ります。パソコン環境をご確認ください。 ※0x999999999:エラー番号 確認失敗 (Smart Card サービス停止) IC カードリーダライタのデバイスドライバがイ 4 ンストールされていないか、サービスが停止して います。デバイスドライバがインストールされて いない場合は、インストールしてください。デバ イスドライバがインストールされている場合は、 「Smart Card」サービスを起動してください。 確認失敗(ICカード無応答) IC カードが応答しません。IC カードが破損、あ $\mathbf{5}$ るいは差し込み方向が間違っている可能性があり ます。 IC カードリーダライタ、IC カードのアクセスに 6 確認失敗(アクセス失敗(0x99999999)) 失敗しました。 IC カードリーダライタ、または、 ※0x999999999:エラー番号 IC カードが故障している可能性があります。 また、パソコン環境が不正な可能性がありますの で、ご確認ください。 ICカードリーダライタのアクセスに失敗したため、IC 7 確認失敗(IC カード読取装置確認失敗) カードが確認できませんでした。IC カード読取装置 項目のエラーメッセージを確認してください。

#### 表 6-3 バージョン情報確認エラー情報メッセージ

| プログラム名  | : LGWAN 用バージョン確認ツール      |
|---------|--------------------------|
| 作成年月    | : 2022 年 10 月            |
| プログラム番号 | : SSAP0225               |
| 版名      | : 1.4                    |
| 著作権者    | : 三菱電機インフォメーションシステムズ株式会社 |